### Command Mobile Module External Switch Setup February 2020

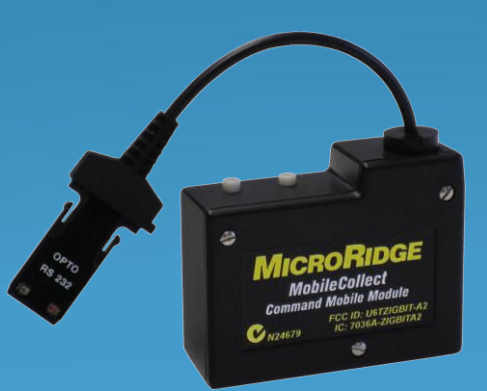

#### MobileCollect Wireless

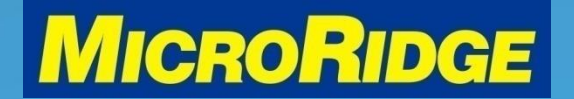

### Overview

 Setup instructions to use an external switch to request a gage reading through a Command Mobile Module transmitter (CMM)

(2010 - 2018)

- Instructions compatible with:
  - CMM with RM2.4 radio (2018-present)
  - CMM with ATZB radio

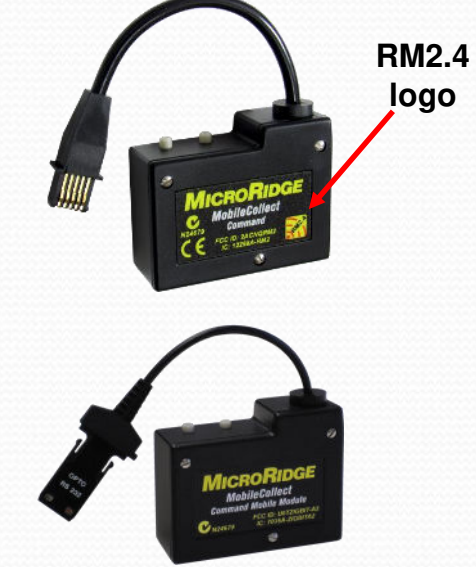

### MobileCollect Wireless

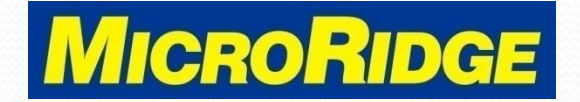

# **Compatible Devices**

Receivers

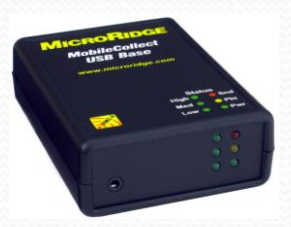

USB Base

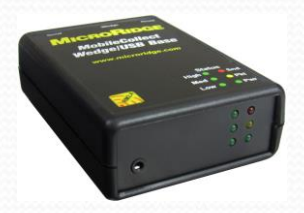

Wedge/USB Base

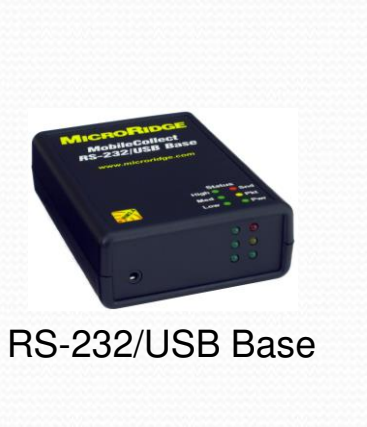

External Switch

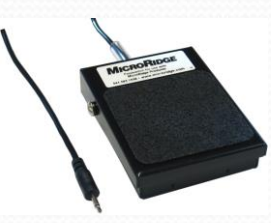

Foot switch

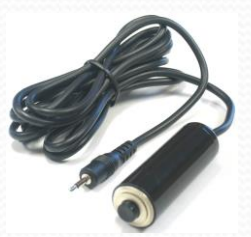

Hand switch

### MobileCollect Wireless

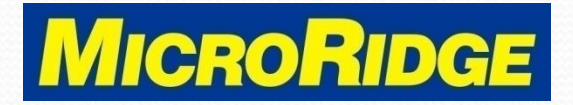

### Find Base

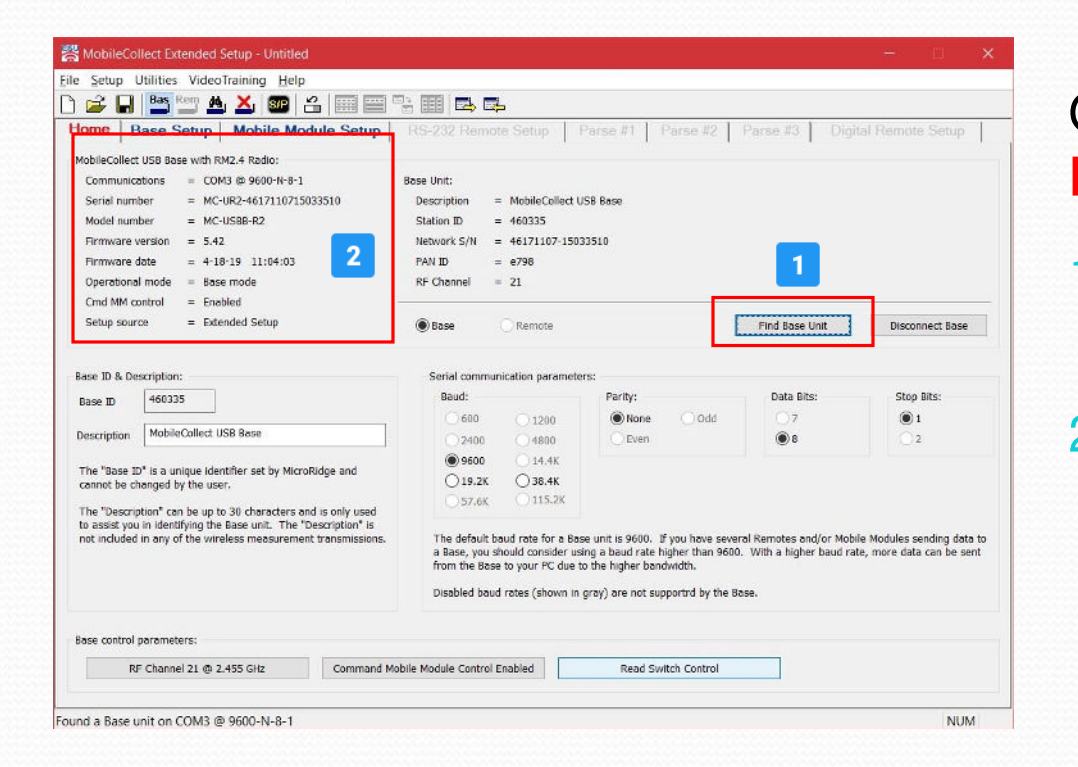

### Open the MobileCollect Extended Setup program

- 1. Click on "Find Base Unit" button
- 2. Base information displays in upper left corner

### MobileCollect Wireless

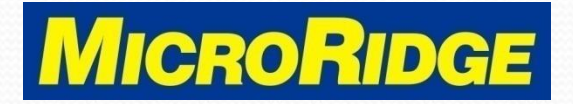

### Setup Mode

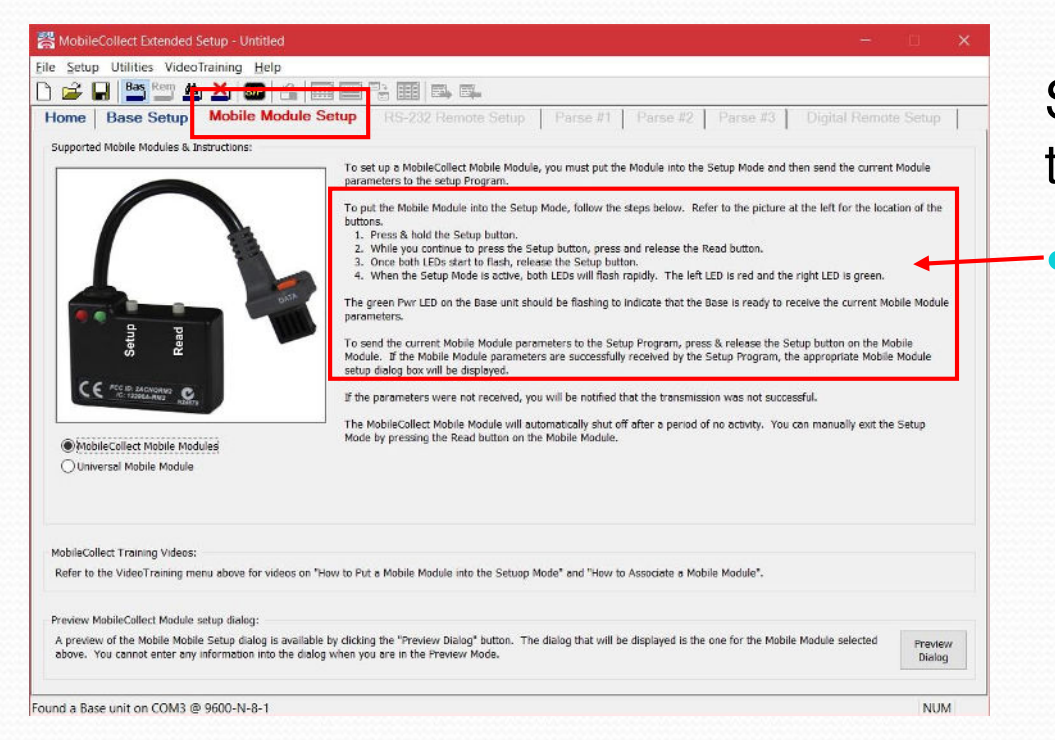

# Select Mobile Module Setup tab

# Do the association button sequence

- Press & hold Setup button
- Press & release Read button
- Release Setup button
- When LEDs flash quickly, press & release Setup button

### MobileCollect Wireless

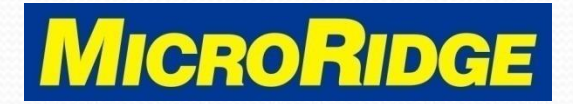

### Not Associated Message

| Current Command Mobile Module parameters:       Model number       MC-C2R-A717100711541610       Target Base ID       = 7A0911         Module label       = A75416       Model number       = MC-CMM-R2       PAN ID       = 3301         Rad mode       = Single       Firmware version       = 5.18       Base Network S/N       = 2 area0308-160911         Module recommend       Model Perchannel       = 21       Base Network S/N       = area0308-160911         Module Perchannel       = 21       Base Retwork S/N       = area0308-160911         Module Perchannel       = 21       Base RF Channel       = 21         Radio type       = RM2.4       Metwork S/N       = a7121007-11541610       Base RF Channel       = 21         User definable Command Mobile Module parameters:       Gage type       = Mitutiono output       Target Base ID       740911       PAN ID       330         Read mode       Single Read with Button Press       @ Do not change current Mobile Module association       RF Channel       Command Mobile Module State = Active       Associate with Base unit connected to this setup program         Command       Command Mobile Module State = Active       - Associate with Base unit connected to this setup program       - Associate with Base unit connected to this setup program         Instructions:       The Mobile Module must be in the setup mo                                                                                                    |                  |
|----------------------------------------------------------------------------------------------------|------------------|
| Module ID       = A75416       Serial number       = MC-C2R-A717100711541610       Target Base ID       = 7A0911         Module label       = A75416       Model number       = MC-CMM-R2       PAN ID       = 3301         Rad mode       = Single       Firmware version       = 5.18       Base Network S/N       = 2xet0308-160911         Module label       = A75416       Model number       = 4.18-19       12:38:24       Base Network S/N       = 2xet0308-160911         Module P = RM2.4       Network S/N       = a7121007-11541610       Base RF Channel       = 21         Gage brace       = Mindrop output       Executions:       The Mobile Module parameters:       Command Mobile Module base association:         Module label       A75416       (maximum 8 characters)       Executions:       Target Base ID       7A0911       PAN ID       330         Read mode       Single Read with Button Press       @ Do not change current Mobile Module association       RF Channel       21         @ Do not change current Mobile Module association                                                                                                    |                  |
| Module label       = A75416       Model number       = MC-CMM-R2       PAN ID       = 3301         Read mode       = Single       Firmware version       = 5.18       Base Network S/N       = Zrot0308-160911         Battery voltage       = 3.08/3.08       Firmware date       = 4+18-19       12:38:24       Module to channel       = 21         Radio type       = RM2.4       Network S/N       = a7121007-11541610       Base Retwork S/N       Base RF Channel       = 21         User definable Command Mobile Module parameters:       Command Mobile Module parameters:       Target Base ID       7A0911       PAN ID       330         Read mode       Single Read with Button Press       RF channel       Channel 21 @ 2.455 GHz       Base Network S/N       7a180308-16091110       RF Channel 21         Command       Command Mobile Module State = Active       Associate with Base unit       Select Base Unit         Instructions:       The Mobile Module must be in the setup mode in order to receive updates from this dialog.       -       -       -       -       -       -       -       -       -       -       -       -       -       -       -       -       -       -       -       -       -       -       -       -       -       -       -       -                                                                                                    |                  |
| Read mode       = Single       Firmware version       = 5.18       Base Network S/N       = 2-trest30308-160911         Battery voltage       = 3.08/3.08       Firmware date       = 4-18-19       12:38:24       Module Rechannel       = 21         Radio type       = RM2.4       Network S/N       = a7171007-11541610       Base RF Channel       = 21         User definable Command Mobile Module parameters:       Mitutor output       Base Network S/N       = a7021007         User definable Command Mobile Module       (maximum 8 characters)       Command Mobile Module base association:       Target Base ID       7A0911       PAN ID       320         Read mode       Single Read with Button Press       @ Do not change current Mobile Module association       RF channel       Channel 21       @ Do not change current Mobile Module association       RF channel       Associate with Base unit       Select Base Unit         Instructions:       The Mobile Module must be in the setup mode in order to receive updates from this dialog.       - Press and hold the Stape to Mobile Module.       - Press and hold the Steps to the Mobile Module.         - Press and hold the Elses the Setup button.       Weten elses the Setup button.       - Press man chase the Setup button.         - Press and hold the Elses the Setup button.       Weten elses the Setup button.       Network to Mobile Module.                                                                                                    | -                |
| Battery voltage       = 3.08/3.08       Firmware date       = 4-18-19       12:38:24       Module Prochamel       = 21         Radio type       = RM2.4       Network 5/N       = a7171007-11541610       Base RF Channel       = 21         Base NF       Command Mobile Module is not associated with the current Base unit.       Image: Command Mobile Module parameters:       Image: Command Mobile Module parameters:       Target Base ID       7A0911       PAN ID       330         Description       Command Mobile Module       Single Read with Button Press       Image: Command Mobile Module association       RF Channel       21         Read mode       Single Read with Button Press       Image: Command Mobile Module association       RF Channel       21         Ref channel       Channel 21 @ 2.455 GHz       Image: Command Mobile Module association       Associate with Base unit Connected to this setup program       Associate with Base unit Connected to this setup program         Command       Command Mobile Module State = Active       Associate with another Base unit       Select Base Unit         Instructions:       The Mobile Module must be in the setup mode in order to receive updates from this dialog.       Press and hold the Stup Jutton on the Mobile Module.       Press mode and release the Read button.       Select Base Unit         Press mode hold the IEBos statut to fisher release the Setup button.       Hende Hondel IEBos Ital to fis                                                                                                    | 10               |
| Radio type       = RM2.4       Network S/N       = a7171007-11541610       Base RF Channel       = 21         Gage byne       = Mitutrue output       Image byne       = Mitutrue output       Image byne       = 21         The Mobile Module is not associated with the current Base unit.       Image byne       = Mitutrue output       Image byne       = 21         Jser definable Command Mobile Module parameters:       Image byne       = Mitutrue output       Image byne       = 21         Module label       [A75416]       (maximum 8 characters)       Image byne       = 21       Image byne       = 21         Description       Command Mobile Module       [maximum 8 characters]       Image byne       [maximum 8 characters]       Image byne       [maximum 8 characters]       Image byne       [maximum 8 characters]       [maximum 8 characters]       [maximum 8 characters]       Image byne       [maximum 8 characters]       [maximum 8 characters]       [maximum 8 charact                                                                                                    |                  |
| Loade base       = Multiple output         The Mobile Module is not associated with the current Base unit.       Image: Command Mobile Module parameters:         Module label       A75416       (maximum 8 characters)         Description       Command Mobile Module       PAN ID       330         Read mode       Single Read with Button Press       Image: Command Mobile Module association       RF Channel 21         Read mode       Single Read with Button Press       Image: Command Mobile Module association       RF Channel 21         Command       Command Mobile Module State = Active       Image: Command Mobile Module association       Remove the Mobile Module association         Command       Command Mobile Module State = Active       Associate with Base unit Connected to this setup program         Instructions:       The Mobile Module must be in the setup mode in order to receive updates from this dialog.       Press and hold the Setup button on the Mobile Module.         • Press and release the Read button.       One button set to finish release the Setup button.       Setup and the setup and the mobile Module.         • Press and release the Read button.       One butto finish release the Setup button.       Setup and the setup and the setup button.         • One butto finish release the Setup button.       One butto finish release the Setup button.       Setup and the setup and the setup button. <td></td>                                                                                                    |                  |
| User definable Command Mobile Module parameters:<br>Module label A75416 (maximum 8 characters)<br>Description Command Mobile Module<br>Read mode Single Read with Button Press<br>RF channel Channel 21 @ 2.455 GHz<br>Command Command Mobile Module State = Active<br>Command Command Mobile Module State = Active<br>Instructions:<br>The Mobile Module must be in the setup mode in order to receive updates from this dialog.<br>Press and hold the Satur button on the Mobile Module.<br>Press and hold the Satur button on the Mobile Module.<br>Press and hold the Satur button.<br>Press and hold the Satur button.<br>Press and hold the Press the Satur button.<br>Press and hold the Press the Satur button.<br>Press and hold the Press the Press the Satur button.<br>Press and hold the Press the Press the Satur button Press the Press the Press the Press the Press the Press the Press the Press the P |                  |
| Module label       A75416       (maximum 8 characters)         Description       Command Mobile Module         Read mode       Single Read with Button Press         Base Network S/N       78180308-16091110         RF channel       Channel 21 @ 2.455 GHz         Command       Command Mobile Module State = Active         Instructions:       Select Base Unit         The Mobile Module must be in the setup mode in order to receive updates from this dialog.       - Press and Folds the Setup button.         - Press and hold the Setup button.       - Once both LEDS start to flash release the Setup button.                                                                                                    |                  |
| Description       Command Mobile Module         Read mode       Single Read with Button Press         RF channel       Channel 21 @ 2.455 GHz         Command       Command Mobile Module State = Active         Command       Command Mobile Module State = Active         Instructions:       Associate with another Base unit         Select Base Unit         Serves the Mobile Module must be in the setup mode in order to receive updates from this dialog.         - Press and hold the Setup button.         Once both LEDs start to fish release the Setup button.         Once both LEDs start to fish release the Setup button.                                                                                                    | 1                |
| Read mode       Single Read with Button Press         RF channel       Channel 21 @ 2.455 GHz         Command       Command Mobile Module State = Active         Command       Command Mobile Module State = Active         Instructions:       Associate with Base unit         Select Base Unit       Select Base Unit         - Press and hold the Setup button on the Mobile Module.       - Press and release the Read button.         - Orce both LEDs start to fiash release the Setup button.       200 mere (6 2 exceeds).                                                                                                    |                  |
| RF channel       Channel 21 @ 2.455 GHz <ul> <li>Remove the Mobile Module association</li> <li>Associate with Base unit connected to this setup program</li> <li>Associate with another Base unit</li> <li>Select Base Unit</li> </ul> Instructions: <ul> <li>The Mobile Module must be in the setup mode in order to receive updates from this dialog.</li> <li>Press and hold the Setup button on the Mobile Module.</li> <li>Press and release the Read button.</li> <li>Once both LEDs start to flash release the Setup button.</li> </ul>                                                                                                    |                  |
| Command       Command Mobile Module State = Active         Associate with another Base unit       Select Base Unit                                                                                                    |                  |
| Instructions:<br>The Mobile Module must be in the setup mode in order to receive updates from this dialog.<br>- Press and hold the Setup button on the Mobile Module.<br>- Press and release the Read button.<br>- Once both LEDs start to flash release the Setup button.                                                                                                    |                  |
| Instructions:<br>The Mobile Module must be in the setup mode in order to receive updates from this dialog.<br>- Press and hold the Setup button on the Mobile Module.<br>- Press and release the Read button.<br>- Once both LEDs start to flash release the Setup button.                                                                                                    |                  |
| - when the Mobile Module is in the setup mode, both LEDS will hash every soot insec (0.5 seconds).                                                                                                    |                  |
| You can change the Mobile Module parameters even if the Module is not associated with the current Base.                                                                                                    | tup to<br>lodule |
| The Mobile Module will automatically exit the setup mode after 60 seconds of no activity.                                                                                                    |                  |
|                                                                                                    | _                |

If the transmitter is not associated (linked) to this Base receiver, you will see the RED message

#### MobileCollect Wireless

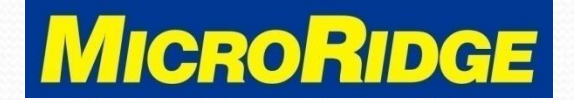

### **Select Receiver**

| onfigure Mobile                                                                            | eCollect Command Mo                                                                                                    | obile Module                                                                               |                                                                                                    |                                     |                                                                                    |                                                              |
|--------------------------------------------------------------------------------------------|----------------------------------------------------------------------------------------------------|--------------------------------------------------------------------------------------------|----------------------------------------------------------------------------------------------------|-------------------------------------|------------------------------------------------------------------------------------|--------------------------------------------------------------|
| Current Commani<br>Module ID<br>Module label<br>Read mode<br>Battery voltage<br>Radio type | d Mobile Module paramet<br>= A75416<br>= A75416<br>= Single<br>= 3.08/3.08<br>= RM2.4                                                             | ers:<br>Serial number<br>Model number<br>Firmware version<br>Firmware date<br>Network S/N  | <pre>= MC-C2R-A7171007<br/>= MC-CMM-R2<br/>= 5.18<br/>= 4-18-19 12:38:2<br/>= a7171007-115416</pre> | 711541610<br>4<br>10                | Target Base ID<br>PAN ID<br>Base Network S/N<br>Module RF Chann<br>Base RF Channel | = 7A0911<br>= 3301<br>= 7a180308-16091110<br>el = 21<br>= 21 |
| The Mobile Mo                                                                              | odule is not associated                                                                                                    | Gage type with the current Bas                                                             | = Mitutoyo output                                                                                   |                                     |                                                                                    |                                                              |
| User definable Co                                                                          | ommand Mobile Module pa                                                                                                    | arameters:                                                                                 |                                                                                                    | Command Mobile Moo                  | dule base association:                                                             |                                                              |
| Module label                                                                               | A75416 (ma                                                                                                    | aximum 8 characters)                                                                       |                                                                                                    | Target Base ID                      | 460335                                                                             | PAN ID e798                                                  |
| Description                                                                                | Command Mobile Modu                                                                                                    | le                                                                                         |                                                                                                    | Base Network S/N                    | 46171107-15033510                                                                  | RF Channel 21                                                |
| Read mode                                                                                  | Single Re                                                                                                    | ead with Button Press                                                                      |                                                                                                    | O Do not change c                   | urrent Mobile Module associatio                                                    | n                                                            |
| RF channel                                                                                 | Chann                                                                                                    | el 21 @ 2.455 GHz                                                                          |                                                                                                    | Remove the Mol     Associate with B | bile Module association<br>ase unit connected to this setup                        | program 1                                                    |
| Command                                                                                    | Command Mo                                                                                                    | bile Module State = Ac                                                                     | tive                                                                                                | Associate with a                    | nother Base unit Select                                                            | Base Unit                                                    |
| Instructions:                                                                              |                                                                                                    |                                                                                            |                                                                                                    |                                     |                                                                                    |                                                              |
| The Mobile Modu<br>- Press and ho<br>- Press and rel<br>- Once both LE<br>- When the Mo    | ule must be in the setup n<br>Id the Setup button on th<br>lease the Read button.<br>EDs start to flash release to<br>bbile Module is in the setu | mode in order to receiv<br>e Mobile Module.<br>the Setup button.<br>up mode, both LEDs wil | ve updates from this dia<br>I flash every 300 msec                                                  | (0.3 seconds).                      |                                                                                    |                                                              |
| You can change                                                                             | the Mobile Module param                                                                                                    | neters even if the Modu                                                                    | le is not associated wit                                                                            | h the current Base.                 |                                                                                    | 2 Send Setup to<br>Mobile Module                             |
| The Mobile Mout                                                                            | are this datamatically exit                                                                                                    | are satup mode diter t                                                                     |                                                                                                    |                                     |                                                                                    | Close                                                        |

- To complete association with this receiver, select "Associate with Base unit connected to this Setup program" option
- 2. Press "Send Setup to Mobile Module" button

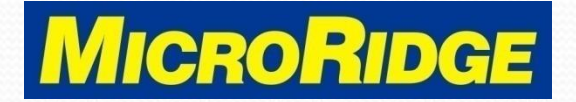

### **CMM** Associated

| urrent Command                                           | Mobile Module paramet      | ers:                    |                           |                                      |                         |                 |            |             |
|----------------------------------------------------------|----------------------------|-------------------------|---------------------------|--------------------------------------|-------------------------|-----------------|------------|-------------|
| Module ID                                                | = A75416                   | Serial number           | = MC-C2R-A7171007         | 11541610                             | Target B                | ase ID =        | 460335     |             |
| Module label                                             | = A75416                   | Model number            | = MC-CMM-R2               |                                      | PAN ID                  | =               | e798       |             |
| Read mode                                                | = Single                   | Firmware version        | = 5.18                    |                                      | Base Net                | work S/N =      | 46171107 1 | 033510      |
| Battery voltage                                          | = 3.08/3.08                | Firmware date           | = 4-18-19 12:38:24        |                                      | Module R                | F Chappel =     | 21         |             |
| Radio type                                               | = RM2.4                    | Network S/N             | = a7171007-1154161        | D                                    | Base RF                 | Channel =       | 21         |             |
|                                                          |                            | Gage type               | = Mitutovo output         |                                      |                         |                 |            |             |
| The Mobile Me                                            | dulo is accosisted with    | Baco unit connocto      | d to this sotup progra    |                                      |                         |                 |            |             |
| The mobile mo                                            | dule is associated with    | Dase unit connecte      | d to this setup progra    |                                      |                         |                 |            |             |
| cor dofinable Co                                         | mmand Mobile Medule n      | aramotors:              |                           | Command Mobile Mo                    | lulo haco accociation:  |                 |            |             |
| sei dennable Co                                          | ninana mobile module p     | arameters.              |                           | Command Mobile Mo                    | iule base association.  |                 |            |             |
| Module label                                             | A75416 (ma                 | ximum 8 characters)     |                           | Target Base ID                       | 460335                  |                 | PAN ID     | e798        |
|                                                          |                            |                         |                           |                                      |                         |                 |            |             |
| Description                                              | Command Mobile Modu        | le                      |                           | Base Network S/N                     | 461/110/-15033510       |                 | RF Channel | 21          |
| Read mode                                                | Single Re                  | ad with Button Press    |                           |                                      |                         |                 |            |             |
| ricus moue                                               | onigie ru                  |                         |                           | Do not change c                      | urrent Mobile Module a  | ssociation      |            |             |
| RF channel                                               | Chann                      | el 21 @ 2.455 GHz       |                           | Remove the Mol                       | ile Module association  |                 |            |             |
|                                                          |                            |                         |                           | <ul> <li>Associate with B</li> </ul> | ase unit connected to t | this setup prog | ram        |             |
| Command                                                  | Command Mo                 | bile Module State = A   | ctive                     | ○ Associate with a                   | nother Base unit        | Select Base     | Unit       |             |
|                                                          |                            |                         |                           | 0                                    |                         |                 | onne       |             |
|                                                          |                            |                         |                           |                                      |                         |                 |            |             |
| structions:                                              |                            |                         |                           |                                      |                         |                 |            |             |
| he Mobile Modu                                           | le must be in the setup r  | node in order to receiv | ve updates from this dial | og.                                  |                         |                 |            |             |
| <ul> <li>Press and rel</li> <li>Press and rel</li> </ul> | ease the Read button.      | e mobile module.        |                           |                                      |                         |                 |            |             |
| - Once both LE                                           | Ds start to flash release  | the Setup button.       |                           |                                      |                         |                 |            |             |
| - When the Mo                                            | bile Module is in the setu | ip mode, both LEDs wi   | ll flash every 300 msec ( | 0.3 seconds).                        |                         |                 |            |             |
| 'ou can change t                                         | he Mobile Module param     | eters even if the Modu  | le is not associated with | the current Base.                    |                         |                 | Se         | nd Setup to |
|                                                          | le will automatically exit | the setun mode after i  | 50 seconds of no activity |                                      |                         |                 | Mo         | bile Module |
| ne Monile Modi                                           | a min automuticulty chit   | and becap mode ditter i | so seconds of no delivity |                                      |                         |                 |            |             |
| ne mobile modu                                           |                            |                         |                           |                                      |                         |                 | f          |             |

- Message changes and text is now GREEN
  - The Command Mobile Module is associated to the Base receiver

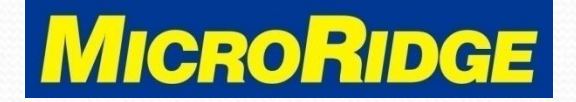

### **Command Function**

| urrent Comman                                                                         | d Mobile Module parame                                                                                                    | ters:                                                                                    |                                                          |                     |                       |                |              |                            |
|---------------------------------------------------------------------------------------|----------------------------------------------------------------------------------------------------|------------------------------------------------------------------------------------------|----------------------------------------------------------|---------------------|-----------------------|----------------|--------------|----------------------------|
| Module ID                                                                             | = A75416                                                                                                    | Serial number                                                                            | = MC-C2R-A71710071                                       | 1541610             | Target                | Base ID        | = 460335     |                            |
| Module label                                                                          | = A75416                                                                                                    | Model number                                                                             | = MC-CMM-R2                                              |                     | PAN ID                |                | = e798       |                            |
| Read mode                                                                             | = Single                                                                                                    | Firmware version                                                                         | = 5.18                                                   |                     | Base Ne               | twork S/N      | = 46171107-1 | 5033510                    |
| Battery voltage                                                                       | = 3.08/3.08                                                                                                    | Firmware date                                                                            | = 4-18-19 12:38:24                                       |                     | Module                | RF Channel     | = 21         |                            |
| Radio type                                                                            | = RM2.4                                                                                                    | Network S/N<br>Gage type                                                                 | = a7171007-11541610<br>= Mitutoyo output                 | 0                   | Base RF               | Channel        | = 21         |                            |
| The Mobile M                                                                          | odule is associated with                                                                                                    | n Base unit connecte                                                                     | ed to this setup program                                 | 1.                  |                       | /              |              |                            |
| ær definable Co                                                                       | mmand Mobile Module p                                                                                                    | arameters:                                                                               |                                                          | Command Mobile Moo  | lule base association |                |              |                            |
| Module label                                                                          | A75416 (mi                                                                                                    | aximum 8 characters)                                                                     |                                                          | Target Base ID      | 460335                |                | PAN ID       | e798                       |
| Description                                                                           | Command Mobile Modu                                                                                                    | le                                                                                       |                                                          | Base Network SH     | 46171107-1503351      | .0             | RF Channel   | 21                         |
| Read mode                                                                             | Single R                                                                                                    | ead with Button Press                                                                    |                                                          | Do not change c     | urrent Mobile Module  | association    |              |                            |
| RF channel                                                                            | Chann                                                                                                    | el 21 @ 2.455 GHz                                                                        |                                                          | Remove the Mot      | ile Module associatio | n              |              |                            |
| Γ                                                                                     |                                                                                                    |                                                                                          |                                                          | Associate with B    | ase unit connected to | this setup pro | ogram        |                            |
| Command                                                                               | Comman                                                                                                    | d Function is Disabled                                                                   |                                                          | O Associate with a  | nother Base unit      | Select Bas     | e Unit       |                            |
| structions                                                                            |                                                                                                    |                                                                                          |                                                          |                     |                       |                |              |                            |
| he Mobile Modu<br>- Press and ho<br>- Press and re<br>- Once both LE<br>- When the Mo | le must be in the setup i<br>ld the Setup button on th<br>lease the Read button.<br>Ds start to flash release<br>obile Module is in the setu | node in order to recei<br>e Mobile Module.<br>the Setup button.<br>up mode, both LEDs wi | ve updates from this dialo<br>II flash every 300 msec (0 | g.<br>1.3 seconds). |                       |                |              |                            |
| ou can change                                                                         | the Mobile Module paran                                                                                                    | neters even if the Modi                                                                  | ule is not associated with                               | the current Base.   |                       |                | Se           | nd Setup to<br>bile Module |
| ne monie Modi                                                                         | lie will automatically exit                                                                                                    | the setup mode after                                                                     | ou seconds of no activity.                               |                     |                       |                |              |                            |
|                                                                                       |                                                                                                    |                                                                                          |                                                          |                     |                       |                |              |                            |

- Command mode must be active to transfer data with external switch
- If "Command Function is Disabled" is displayed, you will need to enable the Command mode feature – see following slide

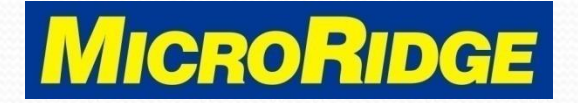

### **Enable Command Mode**

| Module ID       = A75416       Serial number       = MC-C2R-A717100711541610       Target Base ID       = 460335         Module label       = A75416       Model number       = MC-CMM-R2       PAN ID       = 6798         Read mode       = Single       Firm       Command Mobile Module Setup       *       4617111         Battery voltage       = 3.08/3.08       Firm       Command Mobile Module Setup:       21         The Mobile Module is associated with Base it       *       Command features in Command Mobile Module       *       21         Jser definable Command Mobile Module parameter       Instructions:       *       *       21       21         Module label       A75416       (maximum features are disabled in a Command Mobile Module (CMM), you will only be to obtain gage readings by pressing the Read button on the Mobile Module or the Read button on a Mitutoyo gage cable.       *       PAN ID         Description       Command Mobile Module       *       The CMM modes (Active, Standby & Extended Standby) and timeouts are control by the Base. These modes and timeouts can be configured on the Main Setup tab.       *       PAN ID         Read mode       Single Read with       *       *       *       *       *         Module label       Command Mobile Module       *       *       *       *       *       *                                                                                                    | ni Command Mid                                                             | obile Module parar                                              | meters:                          |                                                                           |                                                                |                                                     |                         |
|----------------------------------------------------------------------------------------------------|----------------------------------------------------------------------------|-----------------------------------------------------------------|----------------------------------|---------------------------------------------------------------------------|----------------------------------------------------------------|-----------------------------------------------------|-------------------------|
| Model label       = A75416       Model number       = MC-CMM-R2       PAN ID       = 6798         Read mode       = Single       Firm       Command Mobile Module Setup       4617111         Battery voltage       = 3.08/3.08       Firm       Command Mobile Module Setup       21         Radio type       = RM2.4       2       Enable command features in Command Mobile Module       21         The Mobile Module is associated with Base u       Instructions:       Instructions:       1       1         Jser definable Command Mobile Module       A75416       (maximum features are disabled in a Command Mobile Module or the Read button on the Mobile Module or the Read button on a Mitutoyo gage cable.       The CMM modes (Active, Standby & Extended Standby) and timeouts are control by the Base. These modes and timeouts can be configured on the Main Setup tab.       PAN ID         Read mode       Single Read with       3       OK       Cancel         Medel to bannel 21 @       Command Function is Disabled       Associate with another Base unit       Select Base Unit                                                                                                    | iule ID                                                                    | = A75416                                                        | Serial r                         | umber = MC-C2R-A717100711                                                 | 541610                                                         | Target Base ID                                      | = 460335                |
| Read mode       = Single       Firm       Command Mobile Module Setup       4617110         Battery voltage       = 3.08/3.08       Firm       Command Mobile Module Setup:       21         Radio type       = RM2.4       Image: Command Mobile Module Setup:       21       21         The Mobile Module is associated with Base u       Instructions:       Image: Command features are disabled in a Command Mobile Module (CMM), you will only be able to obtain gage readings by pressing the Read button on the Mobile Module or the Read button on a Mitutoyo gage cable.       PAN ID         Module label       A75416       (maximum t       The CMM modes (Active, Standby & Extended Standby) and timeouts are control by the Base. These modes and timeouts can be configured on the Main Setup tab.       PAN ID         Read mode       Single Read with       3       OK       Cancel         Bescription       Channel 21.6       Medule is blabled       Associate with nother Base unit       Select Base Unit                                                                                                    | lule label                                                                 | = A75416                                                        | Model                            | number = MC-CMM-R2                                                        |                                                                | PAN ID                                              | = e798                  |
| Radio type       = RM2.4       21         Command Mobile Module is associated with Base u       Instructions:       21         The Mobile Module is associated with Base u       Instructions:       1         Jser definable Command Mobile Module parameter       Instructions:       1         Module label       A75416       (maximum e         Description       Command Mobile Module       The CMM mode (Active, Standby & Extended Standby) and timeouts are control by the Base. These modes and timeouts can be configured on the Main Setup tab.       PAN ID         Read mode       Single Read with       3       OK       Cancel         Command Function is Disabled       Associate with another Base unit       Select Base Unit                                                                                                    | d mode<br>tery voltage                                                     | = Single<br>= 3.08/3.08                                         | Firm                             | Command Mobile Module Setup                                               |                                                                | ×                                                   | 46171107-15033510<br>21 |
| The Mobile Module is associated with Base u       Instructions:         Jser definable Command Mobile Module parameter       If the command features are disabled in a Command Mobile Module (CMM), you will only be able to obtain gage readings by pressing the Read button on the Mobile Module or the Read button on a Mitutoy gage cable.         Module label       A75416       (maximum e Read button on a Mitutoy gage cable.         Description       Command Mobile Module       The CMM modes (Active, Standby & Extended Standby) and timeouts are control by the Base. These modes and timeouts can be configured on the Main Setup tab.       PA N ID         Read mode       Single Read with       3       OK       Cancel         Reschangel       Channel 21 @       Reschanger with pase with connected to one secup program       Command Function is Disabled       Associate with another Base unit       Select Base Unit                                                                                                    | io type                                                                    | = RM2.4                                                         | 2                                | Command Mobile Module Setup:                                              | mmand Mobile Module                                            |                                                     | 21                      |
| Jser definable Command Mobile Module parameter       Instructions:         Module label       A75416       (maximum         Description       Command Mobile Module       The cMM modes (Active, Standby & Extended Standby) and timeouts are control by the Base. These modes and timeouts can be configured on the Main Setup tab.       PAN ID         Read mode       Single Read with       Image readings by pressing the Read button on the Mobile Module or the Main Setup tab.       PAN ID         Read mode       Single Read with       Image readings by pressing the Read button on the Main Setup tab.       PAN ID         Rechannel       Channel 21 0       Image readings by pressing the Read button on the Main Setup tab.       PAN ID         Command       Command Function is Disabled       Image readings by pressing the Read with another Base unit       Select Base Unit                                                                                                    | Mobile Modu                                                                | le is associated v                                              | with Base u                      |                                                                           |                                                                |                                                     |                         |
| Seer deminatie Command Mobile Module parameter       If the command features are disabled in a Command Mobile Module (CMM), you will only be able to obtain agar earlings by pressing the Read button on the Mobile Module or the Read button on the Mobile Module or the Read button on the Mobile Module or the Read button on the Mobile Module or the Read button on a Mitutoyo gage cable.       PAN ID         Description       Command Mobile Module       The CMM modes (Active, Standby & Extended Standby) and timeouts are control by the Base. These modes and timeouts can be configured on the Main Setup tab.       PAN ID         Read mode       Single Read with       3       OK       Cancel         Reschangel       Channel 21.0       PASOciate with base unit connected to units securp program       Cancel         Command       Image: Command Function is Disabled       Associate with another Base unit       Select Base Unit                                                                                                    |                                                                            |                                                                 |                                  | Instructions:                                                             |                                                                |                                                     |                         |
| Module label       A75416       (maximum e       Read button on a Mitutoron gage cable.       PAN ID         Description       Command Mobile Module       The CMM modes (Active, Standby & Extended Standby) and timeouts are control by the Base. These modes and timeouts can be configured on the Main Setup tab.       PAN ID         Read mode       Single Read with Base. These modes and timeouts can be configured on the Main Setup tab.       PAN ID         Ref channel       Channel 21 @       Cancel         Command       Command Function is Disabled       Associate with another Base unit       Select Base Unit                                                                                                    | letinable Comm                                                             | and mobile module                                               | e parameter                      | If the command features are disable<br>be able to obtain gage readings by | ed in a Command Mobile Modu<br>pressing the Read button on the | ule (CMM), you will only<br>be Mobile Module or the |                         |
| Description     Command Mobile Module     The CMM modes (Active, Standby & Extended Standby) and timeouts are control by the Base. These modes and timeouts can be configured on the Main Setup tab.     RF Char       Read mode     Single Read with Base. These modes and timeouts can be configured on the Main Setup tab.     RF Char       Re channel     Channel 21 @     Cancel       Command     Command Function is Disabled     Associate with another Base unit                                                                                                    | Jule label A7                                                              | /5416 (                                                         | (maximum 8                       | Read button on a Mitutoyo gage cal                                        | ble.                                                           |                                                     | PAN ID e798             |
| Read mode Single Read with<br>RE channel Channel 21 @<br>Command Function is Disabled<br>Command Function is Disabled<br>Command | cription Co                                                                | ommand Mobile Mo                                                | odule                            | The CMM modes (Active, Standby 8<br>Base. These modes and timeouts of     | & Extended Standby) and timeo<br>can be configured on the Main | outs are control by the Setup tab.                  | RF Channel 21           |
| RE channel     Channel 21 @     3     OK     Cancel       Command     Command Function is Disabled     Associate with another Base unit     Select Base Unit                                                                                                    | d mode                                                                     | Single                                                          | e Read with                      |                                                                           |                                                                |                                                     | 1                       |
| Command Function is Disabled OAssociate with another Base unit Select Base Unit                                                                                                    | channel                                                                    | Ch                                                              | annel 21 @                       |                                                                           | 3 🗖                                                            | OK Cancel                                           |                         |
| Associate with another Base unit Select Base Unit                                                                                                    | nmand                                                                      | 1 Comm                                                          | nand Function                    | s Disabled                                                                |                                                                | onnected to this setup pro                          | ng gram                 |
|                                                                                                    | Ц                                                                          |                                                                 |                                  |                                                                           | O Associate with another Ba                                    | se unit Select Bas                                  | e Unit                  |
|                                                                                                    |                                                                            |                                                                 |                                  |                                                                           |                                                                |                                                     |                         |
| nstructions:                                                                                                    | ctions:                                                                    |                                                                 |                                  |                                                                           |                                                                |                                                     |                         |
| The Mobile Module must be in the setup mode in order to receive updates from this dialog.    Press and hold the Setup button on the Mobile Module.  Press and release the Read button.  Once hold I. PES start to flash release the Setup hutton.                                                                                                    | Andrika Mandalana                                                          | nust be in the setu<br>ne Setup button or                       | up mode in oro<br>n the Mobile M | er to receive updates from this dialog<br>odule.<br>utton                 |                                                                |                                                     |                         |
| - When the Mobile Module is in the setup mode, both LEDs will flash every 300 msec (0.3 seconds).                                                                                                    | ress and hold th<br>ress and releas<br>nce both LEDs                       | e the Read button.<br>start to flash relea                      | se the Setup b                   | accord.                                                                   |                                                                |                                                     |                         |
|                                                                                                    | ress and hold ti<br>ress and releas<br>ince both LEDs s<br>/hen the Mobile | e the Read button<br>start to flash relea<br>Module is in the s | se the Setup t<br>setup mode, b  | oth LEDs will flash every 300 msec (0.3                                   | 3 seconds).                                                    |                                                     |                         |

- 1. Press the Command mode button
  - Opens Command
     Mobile Module Setup
- 2. Check box "Enable command features in CMM".

3. Click "OK"

4. Press "Send Setup to Mobile Module"

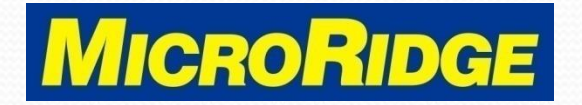

### Module ID

| moutile ID                                                                                               | = A75416                                                                       | Serial number = MC-C2R-                                                        | 4717100711541610                                    | Target Base ID                               | = 460335      |         |
|----------------------------------------------------------------------------------------------------|--------------------------------------------------------------------------------|--------------------------------------------------------------------------------|-----------------------------------------------------|----------------------------------------------|---------------|---------|
| Module label                                                                                             | = A75416                                                                       | Model number = MC-CMM-                                                         | R2                                                  | PAN ID                                       | = e798        |         |
| Read mode                                                                                                | = Single                                                                       | Firmware version = 5.18                                                        |                                                     | Base Network S/N                             | = 46171107-15 | 6033510 |
| Battery voltage                                                                                          | = 3.08/3.08                                                                    | Firmware date = 4-18-19                                                        | 12:38:24                                            | Module RF Channel                            | = 21          |         |
| Radio type                                                                                               | = RM2.4                                                                        | Network S/N         = a7171007           Gage type         = Mitutoyo dialaya  | 7-11541610<br>output                                | Base RF Channel                              | = 21          |         |
| The Mobile Mo                                                                                            | dule is associated with                                                        | Base unit connected to this setu                                               | ip program.                                         |                                              |               |         |
| ser definable Cor                                                                                        | nmand Mobile Module pr                                                         | arameters:                                                                     | Command Mobile Module bas                           | e association:                               |               |         |
| Module label [                                                                                           | A75416 (ma                                                                     | iximum 8 characters)                                                           | Target Base ID 46033                                | 15                                           | PAN ID        | e798    |
| Description                                                                                              | Command Mobile Modu                                                            | le                                                                             | Base Network S/N 46171                              | 107-15033510                                 | RF Channel    | 21      |
| Read mode                                                                                                | Single Re                                                                      | ad with Button Press                                                           | Do not change current M                             | lobile Module association                    |               |         |
| RF channel                                                                                               | Channe                                                                         | el 21 @ 2.455 GHz                                                              | Remove the Mobile Mode     Associate with Base unit | ule association<br>connected to this setup p | rogram        |         |
| Command                                                                                                  | Command Mol                                                                    | bile Module State = Active                                                     |                                                     |                                              | -             |         |
|                                                                                                    |                                                                                |                                                                                |                                                     | Select ba                                    | ise Unit      |         |
| structions:                                                                                              |                                                                                |                                                                                |                                                     |                                              |               |         |
| he Mobile Modul                                                                                          | e must be in the setup n<br>d the Setup button on the<br>ease the Read button. | node in order to receive updates from<br>e Mobile Module.<br>the Setup button. | n this dialog.                                      |                                              |               |         |
| <ul> <li>Press and hole</li> <li>Press and relet</li> <li>Once both LEE</li> <li>When the Mot</li> </ul> | Ds start to flash release to<br>bile Module is in the setu                     | ip mode, both LEDs will flash every 3                                          | oo mace (o.a acconda).                              |                                              |               |         |

- Note your CMM Module ID number, it is needed to complete the setup
  - This module ID is
     A75416
- Click "Close" button

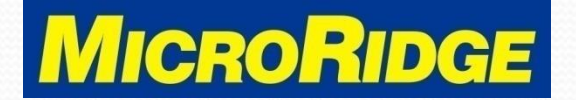

### Module ID Channel

| Chan                                                     |                                |              | -              |               |                   |                    |                |                      |                                     |                 | 1 1 2    | see and           |                             |                |             | J   |
|----------------------------------------------------------|--------------------------------|--------------|----------------|---------------|-------------------|--------------------|----------------|----------------------|-------------------------------------|-----------------|----------|-------------------|-----------------------------|----------------|-------------|-----|
| Chan                                                     |                                |              |                |               | 1                 | 50                 | nd to Ho       | st Com               | uter Refer                          | e (B) or Af     | or (A) N | loasureme         | nt                          |                |             |     |
| han Active                                               | Module<br>Type                 | Module<br>ID | Meas<br>Format | Text<br>Field | Delimiter<br>Char | Chan<br>00 to 30   | Chan<br>A to Z | Text<br>Field        | Module<br>ID                        | Module<br>Label | Units    | Battery<br>Status | Signal<br>Strength          | TxD<br>Attempt | EOP<br>Char |     |
| obal Yes                                                 | All                            |              | Pass           |               | {Comma}           | lan and the second |                | 1                    |                                     |                 |          | Second St.        | Second and                  |                | {CR}        |     |
| 1 Yes                                                    | Mobile                         |              | Piss           |               | {Comma}           |                    |                |                      |                                     |                 |          |                   |                             |                | {CR}        |     |
| 2 Yes                                                    | Mobile                         |              | Pass           |               | {Comma}           |                    |                |                      |                                     |                 |          |                   |                             |                | {CR}        |     |
| 3 Yes                                                    | Mobile                         | 1            | Pass           |               | {Comma}           |                    |                |                      |                                     |                 |          |                   |                             | 1              | {CR}        |     |
| 4 Yes                                                    | Mobile                         |              | Pass           |               | {Comma}           |                    |                |                      |                                     |                 |          |                   |                             |                | {CR}        | 1   |
| 5 Yes                                                    | Mobile                         |              | Pass           |               | {Comma}           |                    |                |                      |                                     |                 |          |                   |                             |                | {CR}        |     |
| 5 Yes                                                    | Mobile                         |              | Pass           |               | {Comma}           |                    |                |                      |                                     |                 |          |                   |                             | 1              | {CR}        | 18  |
| 7 Yes                                                    | Mobile                         |              | Pass           |               | {Comma}           |                    |                |                      |                                     |                 |          |                   |                             |                | {CR}        |     |
| 8 Yes                                                    | Mobile                         | 1            | Pass           |               | {Comma}           |                    |                |                      |                                     |                 |          |                   |                             |                | {CR}        |     |
| 9 Yes                                                    | Mobile                         |              | Pass           |               | {Comma}           |                    |                |                      |                                     |                 |          |                   |                             |                | {CR}        |     |
| 0 Yes                                                    | Mobile                         | 1            | Pass           |               | {Comma}           |                    |                |                      |                                     |                 |          |                   |                             |                | {CR}        | 1   |
| 1 No                                                     | Mobile                         |              | Pass           |               | {Comma}           |                    |                |                      |                                     |                 |          |                   |                             |                | {CR}        |     |
| 2 No                                                     | Mobile                         |              | Pass           |               | {Comma}           |                    |                |                      |                                     |                 |          |                   |                             |                | {CR}        |     |
| 3 No                                                     | Mobile                         |              | Pass           |               | {Comma}           |                    |                |                      |                                     |                 |          |                   |                             |                | {CR}        |     |
| 14 No                                                    | Mobile                         |              | Pass           |               | {Comma}           |                    |                |                      |                                     |                 |          |                   |                             |                | {CR}        | 18  |
| 15 No                                                    | Mobile                         |              | Pass           |               | {Comma}           |                    |                | S                    |                                     |                 |          |                   |                             |                | {CR}        | - 1 |
| uned channels ar<br>Dutput formats:<br>Use settings in a | no cells that ci<br>above grid | mot be mod   | imed are dis   | prayed with   | v Re              | set Grid           | Si             | ample ou<br>3.5795(c | elect rows i<br>tput for cur<br>(R) | n chan coli     | mn and   | arag with l       | en mouse bu<br>lue = 3.5795 | iton pressed   |             |     |

#### Base Setup tab

- Module ID column
- Select the first available row below the Global Channel.
  - Using Channel 1 in this example

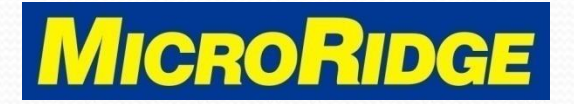

### Mobile Module ID

|       | 12-      | - Catal         |                                                                                                    |              | 1      |               |         | -         | 1 -        | 1002 1      |             | 10.46     | 244       |                 | (A)                            | 22112-02 |
|-------|----------|-----------------|----------------------------------------------------------------------------------------------------|--------------|--------|---------------|---------|-----------|------------|-------------|-------------|-----------|-----------|-----------------|--------------------------------|----------|
| ome   | Bas      | se Setup        | Mobile                                                                                                    | Module So    | etup   | RS-232 F      |         |           | Pars       | 10 #1       | Parse #2    | Pa        | ILCS TO   | Digita          |                                |          |
|       |          |                 |                                                                                                    |              |        |               |         | Send to I | Host Com   | ther before | e (B) or Af | ter (A) N | leasureme | ent             |                                |          |
|       | Chan     | Module          | Module                                                                                                    | Meas         | Text   | Delimiter     | Chan    | chai      | Text       | Module      | Module      | Haite     | Battery   | Signal          | TxD                            | EOP      |
| bal   | Yes      | All             | IU                                                                                                    | Pass         | Fleid  | (Comma)       | 00 to 3 | Ato       | 2 Field    | 10          | Label       | Units     | Status    | Strength        | Attempt                        | (CR)     |
| - And | Yes      | Mobile          |                                                                                                    | Pass         |        | (Comma)       |         | -         |            |             |             |           |           |                 |                                | (CR)     |
|       | Yes      | Mobile          |                                                                                                    | Pass         |        | {Comma}       |         | 1         |            |             | 1           |           |           |                 |                                | (CR)     |
| 3     | Yes      | Mobile          | 1                                                                                                    | Pass         |        | (Comma)       |         |           |            |             |             |           |           |                 |                                | (CR)     |
|       | Yes      | Mobile          |                                                                                                    | Pass         |        | (Comma)       |         |           |            |             |             |           |           |                 |                                | (CR)     |
| Mol   | bile Mod | lule ID Selecti |                                                                                                    |              |        |               |         |           |            |             |             |           |           |                 |                                | ×        |
|       |          |                 | age of the second second second second second second second second second second second second second second s |              |        |               |         |           |            |             |             |           |           |                 |                                | -        |
| M     | odule ID | Module Type     |                                                                                                    | Module Label | Descri | ption         | R       | F Chan    | Serial Nur | nber        |             |           | Sel       | ect the Modu    | le ID by pre:                  | sing -   |
| 08    | 4712     | MobileCollect   | Mint                                                                                                    | 084712       | Mini M | obile Module  | 2       | 1         | MC-M3R-0   | 817100515   | 471210      |           | the       | Select butto    | n or couble-<br>lule ID in the | liet     |
| 25    | 4716     | MobileCollect   | Mini                                                                                                    |              | Mini M | obile Module  | 2       | 1         | MC-M3R-2   | 817100706   | 471610      |           | ule       | dealed hou      | ule to in the                  | Hats La  |
| 40    | 4327     | MobileCollect   | Mini                                                                                                    | 404327       | Mini M | obile Module  | 2       | 1         | MC-M3R-4   | 018100815   | 432710      |           | То        | delete a Mod    | lule ID, selec                 | t the    |
| 68    | 1340     | MobileCollect   | Mini                                                                                                    | 681340       | Mini M | obile Module  | 2       | 1         | MC-M3R-6   | 818062910   | 134010      |           | iten      | n to delete a   | nd press the                   |          |
| 88    | 481F     | MobileCollect   | Mini                                                                                                    | Caliper      | Mini M | obile Module  | 2       | 1         | MC-XMM-    | BE0000151   | C481F01     |           | "En       | able multiple   | selections"                    | VOU      |
| AS    | 51997    | MobileCollect   | Command                                                                                                    | A51997       | Comm   | and Mobile Mo | dule 2  | 1         | MC-CMM-    | A50000138   | 8199701     |           | can       | use the Shit    | t or Ctri key                  | s .      |
| A     | 75416    | MobileCollect   | Command                                                                                                    | A75416       | Comm   | and Mobile Mo | dule 2  | 1         | MC-C2R-A   | 717100711   | 541610      |           | with      | h the left mo   | use button b                   |          |
| A     | 40910    | MobileCollect   | Mini                                                                                                    | AA0910       | Mini M | obile Module  | 2       | 1         | MC-M3R-A   | A18042006   | 091010      |           | sele      | act multiple if | tems for                       |          |
| D     | 13557    | MobileCollect   | Mini                                                                                                    | D43557       | Mini M | obile Module  | 2       | 1         | MC-M3R-D   | 418030606   | 355710      |           | dea       | euon.           |                                |          |
| E/    | 2303     | MobileCollect   | Mini                                                                                                    | EA2303       | Mini M | obile Module  | 2       | 1         | MC-M3R-E   | A17101206   | 230310      |           | Clic      | k on a colum    | in header to                   | sort     |
| F     | C37C2    | MobileCollect   | RS-232                                                                                                    | FC37C2       | RS-23  | 2 Mobile Modu | le 2    | 1         | MC-RMM-    | FC0000124   | 037C201     |           | the       | list.           |                                | -        |
|       |          |                 |                                                                                                    |              |        |               |         |           |            |             |             |           |           |                 |                                |          |
|       |          |                 |                                                                                                    |              |        |               |         |           |            |             |             |           |           |                 |                                |          |
|       |          |                 |                                                                                                    |              |        |               |         |           |            |             |             |           | _         |                 |                                |          |
| -     |          |                 |                                                                                                    |              |        |               |         |           |            |             |             |           |           | Enable mult     | tiple selectio                 | ns       |
| -     |          |                 |                                                                                                    |              |        |               |         |           |            |             |             |           |           | In the second   | -                              |          |
| 1.1   |          |                 |                                                                                                    |              |        |               |         |           |            |             |             |           |           |                 | ete                            |          |

- Right click in the Channel 1 "Module ID" box
  - Yellow highlighted box
  - The Mobile Module ID Selection box appears

#### MobileCollect Wireless

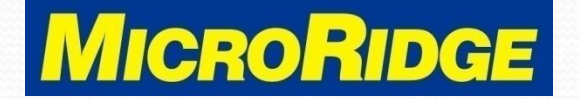

### Select Module ID

| Module ID | Module Type           | Module Label | Description           | RF Chan | Serial Number           | Select the Module ID by pressing                            |
|-----------|-----------------------|--------------|-----------------------|---------|-------------------------|-------------------------------------------------------------|
| 084712    | MobileCollect Mini    | 084712       | Mini Mobile Module    | 21      | MC-M3R-0817100515471210 | the desired Module ID in the list.                          |
| 2B4716    | MobileCollect Mini    |              | Mini Mobile Module    | 21      | MC-M3R-2B17100706471610 |                                                             |
| 404327    | MobileCollect Mini    | 404327       | Mini Mobile Module    | 21      | MC-M3R-4018100815432710 | To delete a Module ID, select the                           |
| 6B1340    | MobileCollect Mini    | 6B1340       | Mini Mobile Module    | 21      | MC-M3R-6B18062910134010 | item to delete and press the<br>Delete button. If you check |
| 8E4B1F    | MobileCollect Mini    | Caliper      | Mini Mobile Module    | 21      | MC-XMM-8E0000151C4B1F01 | "Enable multiple selections", you                           |
| A51997    | MobileCollect Command | A51997       | Command Mobile Module | 21      | MC-CMM-A5000013B8199701 | can use the Shift or Ctrl keys                              |
| A75416    | MobileCollect Command | A75416       | Command Mobile Module | 21      | MC-C2R-A717100711541610 | with the left mouse button to                               |
| AA0910    | MobileCollect Mini    | AA0910       | Mini Mobile Module    | 21      | MC-M3R-AA18042006091010 | deletion                                                    |
| D43557    | MobileCollect Mini    | D43557       | Mini Mobile Module    | 21      | MC-M3R-D418030606355710 | deletion                                                    |
| EA2303    | MobileCollect Mini    | EA2303       | Mini Mobile Module    | 21      | MC-M3R-EA17101206230310 | Click on a column header to sort                            |
| FC37C2    | MobileCollect RS-232  | FC37C2       | RS-232 Mobile Module  | 21      | MC-RMM-FC0000124037C201 | the list.                                                   |
|           |                       |              |                       |         |                         |                                                             |
|           |                       |              |                       |         |                         | Enable multiple selections                                  |
|           |                       |              |                       |         |                         |                                                             |
|           |                       |              |                       |         |                         | Delete                                                      |
|           |                       |              |                       |         |                         | 2 Select                                                    |
|           |                       |              |                       |         |                         |                                                             |
|           |                       |              |                       |         |                         | Cancel                                                      |

- 1. Select row with your Command Mobile Module ID
- 2. Click on the Select button.

#### MobileCollect Wireless

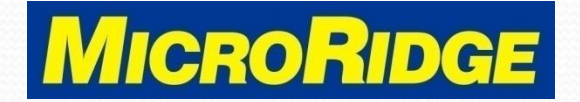

### Module ID Input

|                |                                                  | -            | -              | 1           | 1             | c.        | and to blo | et Come              | uter D                             | - (D) A4        | (A) N    |                   |                    |                |             | S<br>To |
|----------------|--------------------------------------------------|--------------|----------------|-------------|---------------|-----------|------------|----------------------|------------------------------------|-----------------|----------|-------------------|--------------------|----------------|-------------|---------|
| Ch<br>Chan Act | han Modu                                         | e Mod        | ule Meas       | Text        | Delimite      | r Chan    | A to Z     | Field                | Module                             | Module<br>Label | Units    | Battery<br>Status | Signal<br>Strength | TxD<br>Attempt | EOP<br>Char | Í       |
| ilobal Ye      | es All                                           | -            | Pass           |             | (Comma)       | 1         |            |                      | 10                                 | Lawer           | Onna     | oraruo            | strengen           | Provinjer      | (CR)        | 18      |
| 1 Ye           | es Mobil                                         | A75          | 16             | A)          | (Comma)       | 1         |            |                      |                                    |                 |          |                   |                    |                | (CR)        |         |
| 2 Ye           | es Mobil                                         |              | ass            | 1           | (Comma)       | 1         |            |                      |                                    | 1               |          |                   |                    |                | (CR)        |         |
| 3 Ye           | es Mobil                                         |              | Pass           | 1           | (Comma)       | 1         |            |                      |                                    | 1               |          |                   |                    |                | {CR}        |         |
| 4 Ye           | es Mobil                                         |              | Pass           | 1           | (Comma)       |           |            |                      |                                    |                 |          |                   |                    |                | {CR}        |         |
| 5 Ye           | es Mobil                                         |              | Pass           | 1           | (Comma)       | 1         |            |                      |                                    |                 |          |                   |                    |                | {CR}        |         |
| 6 Ye           | es Mobil                                         |              | Pass           | 1           | (Comma)       | 1         |            |                      |                                    |                 |          |                   |                    |                | {CR}        |         |
| 7 Ye           | es Mobil                                         |              | Pass           |             | (Comma)       | 1         |            |                      |                                    |                 |          |                   |                    |                | {CR}        |         |
| 8 Ye           | es Mobil                                         |              | Pass           |             | (Comma)       |           |            |                      |                                    |                 |          |                   |                    |                | {CR}        |         |
| 9 Ye           | es Mobil                                         |              | Pass           |             | (Comma)       |           |            |                      |                                    |                 |          |                   |                    |                | {CR}        |         |
| 10 Ye          | es Mobil                                         |              | Pass           | 1           | {Comma}       | 1         | 1          |                      |                                    |                 |          |                   |                    |                | {CR}        | 1       |
| 11 N           | No Mobil                                         |              | Pass           |             | (Comma)       | 1         |            |                      |                                    |                 |          |                   |                    |                | {CR}        |         |
| 12 N           | lo Mobil                                         |              | Pass           | 1           | {Comma}       |           |            |                      |                                    |                 |          |                   |                    |                | {CR}        |         |
| 13 N           | No Mobil                                         |              | Pass           | 1           | (Comma)       |           |            |                      |                                    |                 |          |                   |                    |                | {CR}        |         |
| 14 N           | lo Mobil                                         |              | Pass           |             | {Comma}       |           |            |                      |                                    |                 |          |                   |                    |                | {CR}        | 10      |
| 15 N           | No Mobil                                         |              | Pass           |             | {Comma]       |           |            | S                    |                                    |                 |          |                   |                    |                | {CR}        | - 1     |
| Use settin     | nneis and cells tr<br>mats:<br>ngs in above grie | at cannot be | modified are d | isplayed wi | R a light fea | eset Grid | Si         | ample ou<br>3.5795(d | elect rows<br>itput for cur<br>CR) | rent chann      | el (Meas | urement va        | slue = 3.579       | s):            |             |         |

- The Module ID displays in the selected row
  - The Base Setup screen is also used to add other fields to the gage output, such as:
    - Module ID
    - Module Label
    - Channel ID

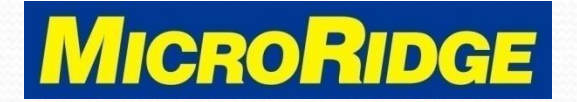

## **Read Switch Control**

| 2 Setup                        | Utilities VideoTraining Help                                                   |                                                 |                                                                |                                                                                      |                                                                                                    |                                                           |                                                           |
|--------------------------------|--------------------------------------------------------------------------------|-------------------------------------------------|----------------------------------------------------------------|--------------------------------------------------------------------------------------|----------------------------------------------------------------------------------------------------|-----------------------------------------------------------|-----------------------------------------------------------|
| 🖻 🗖                            | Bas Rem 🗛 🔀 💷 🖁                                                                | -                                               | 'n III 🖪 🗖                                                     | Ļ                                                                                    |                                                                                                    |                                                           |                                                           |
| lome                           | ase Setup   Mobile Mo                                                          | dule Setup                                      | RS-232 Remo                                                    | te Setup   F                                                                         | Parse #1   Parse #2                                                                                                    | Parse #3 Digi                                             | ital Remote Setup                                         |
| MobileColled                   | t USB Base with RM2.4 Radio:                                                   |                                                 |                                                                |                                                                                      |                                                                                                    |                                                           |                                                           |
| Communic                       | ations = COM3 @ 9600-N-8-1                                                     |                                                 | Base Unit:                                                     |                                                                                      |                                                                                                    |                                                           |                                                           |
| Serial num                     | tber = MC-UR2-4617110715                                                       | 033510                                          | Description                                                    | = MobileCollect U                                                                    | S8 Base                                                                                                    |                                                           |                                                           |
| Model num                      | nber = MC-USBB-R2                                                              |                                                 | Station ID :                                                   | = 460335                                                                             |                                                                                                    |                                                           |                                                           |
| Firmware                       | version = 5.42                                                                 |                                                 | Network S/N                                                    | = 46171107-1503                                                                      | 3510                                                                                                    |                                                           |                                                           |
| Firmware                       | date = 4-18-19 11:04:03                                                        |                                                 | PAN ID                                                         | = e798                                                                               |                                                                                                    |                                                           |                                                           |
| Operationa                     | al mode 😑 Base mode                                                            |                                                 | RF Channel                                                     | = 21                                                                                 |                                                                                                    |                                                           |                                                           |
| Crnd MM c                      | control = Enabled                                                              |                                                 |                                                                |                                                                                      |                                                                                                    |                                                           |                                                           |
| Setup sour                     | rce = Extended Setup                                                           |                                                 | Base                                                           | C Remote                                                                             |                                                                                                    | Find Base Unit                                            | Disconnect Base                                           |
| Base ID<br>Description         | 460335<br>MobileCollect USB Base                                               |                                                 | Baud:                                                          | 0 1200                                                                               | Parity:<br>None Odd                                                                                                    | Data Bits:                                                | Stop Bits                                                 |
|                                |                                                                                | 1)<br>2010-11-11-11-11-11-11-11-11-11-11-11-11- | 9600                                                           | 0 14 4K                                                                              | CERT                                                                                                    |                                                           |                                                           |
| The "Base I                    | D <sup>*</sup> is a unique identifier set by Micro<br>banded by the uror       | Ridge and                                       | ○19.2K                                                         | ○ 38.4K                                                                              |                                                                                                    |                                                           |                                                           |
| Connoc de c                    | nongeo of the user.                                                            |                                                 | 0 57.6K                                                        | ◯ 115.2K                                                                             |                                                                                                    |                                                           |                                                           |
| The "Description to assist you | ption" can be up to 30 characters ar<br>u in identifying the Base unit. The "I | nd is only used<br>Description* is              |                                                                |                                                                                      |                                                                                                    |                                                           |                                                           |
| not included                   | i in any of the wireless measurement                                           | t transmissions.                                | The default b<br>a Base, you s<br>from the Bas<br>Disabled bau | aud rate for a Bas<br>fould consider usi<br>e to your PC due to<br>d rates (shown in | e unit is 9600. If you have sever<br>ng a baud rate higher than 9600<br>5 the higher bandwidth.<br>aray) are not supported by the Bi | ral Remotes and/or Mot<br>. With a higher baur ra<br>ase. | ile Modules sending data to<br>ite, more data can be sent |
|                                |                                                                                |                                                 |                                                                |                                                                                      |                                                                                                    | -                                                         |                                                           |
| Base control                   | parameters:                                                                    |                                                 |                                                                | -                                                                                    |                                                                                                    |                                                           |                                                           |
|                                |                                                                                |                                                 |                                                                |                                                                                      |                                                                                                    |                                                           |                                                           |

#### Home tab

 Select the Read Switch Control button.

#### MobileCollect Wireless

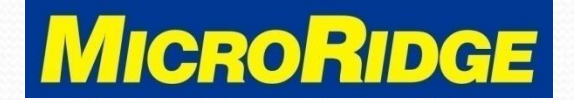

# **Read Switch Setup**

| ront left                                                                                        | Disabled                                                                                                    | ~                                                                                                    |
|--------------------------------------------------------------------------------------------------|----------------------------------------------------------------------------------------------------|----------------------------------------------------------------------------------------------------|
| ront center<br>ront right<br>ad switch cor<br>single read si<br>witch connecti<br>dditional read | Dissibled<br>Send Command to Host<br>Read & Digital Remote<br>Continuous read a Digital Remote (Press to Start & Stop)<br>TIR read a Digital Remotes<br>Send Command to 85-232 Remote<br>Send Command to 85-232 Remote<br>Send Command (SCM) appe<br>Read Channel 3 CMM appe<br>Read Channel 3 CMM appe<br>Read Channel 3 CMM appe<br>Set All CMMs to Active<br>Set All CMMs to Active<br>Set All CMMs to Standby<br>Turn of All CMMs | ases. The read switch connection on the USB Base with the RM2.4 Radio is located on the frant of the unit. The read<br>the unit. The read switch connection on the R5:232 Base and R5:232/USB Base is located on the front of the unit.<br>Bases. Contact MicroRidge if you need additional read switch connectors added to an existing unit. |
| tructions:<br>elect the funct                                                                    | tion you want the read switch to perform. If you want to u<br>displayed if other parameters are required.                                                                                                    | use multiple read switches, you must have had the extra read switch connectors installed by MicroRidge. Additional input                                                                                                    |

- 1. Click on the "Front Left" selection
- 2. Select "Read Channel 1 CMM gage"

3. Click OK

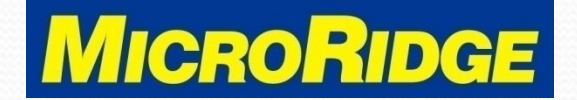

### Update the Base

| MobileColle                                                                                                    | ct Extended Setup - Untitle                                         | d                                      |                                                                                                    |                                                                                     |                                                                                                    |                                                                           | - 0 2                                              |              |                  |  |      |        |  |                |                 |
|----------------------------------------------------------------------------------------------------|---------------------------------------------------------------------|----------------------------------------|----------------------------------------------------------------------------------------------------|-------------------------------------------------------------------------------------|----------------------------------------------------------------------------------------------------|---------------------------------------------------------------------------|----------------------------------------------------|--------------|------------------|--|------|--------|--|----------------|-----------------|
| Setup Uti                                                                                                    | ilities VideoTraining Help                                          | )                                      |                                                                                                    |                                                                                     |                                                                                                    |                                                                           |                                                    |              |                  |  |      |        |  |                |                 |
| 🗃 🖬 🚦                                                                                                    | Bas Rem 🗛 🔀 💷 🗌                                                     | 8                                      | 76 El 🖪 🔼                                                                                                    |                                                                                     |                                                                                                    |                                                                           |                                                    |              |                  |  |      |        |  |                |                 |
| ome Ba                                                                                                    | se Setup   Mobile Mo                                                | dule Setup                             | RS-232 Remote 1                                                                                                    | Setup Par                                                                           | #1   Parse #2                                                                                                | Parse #3 Digita                                                           | A Remote Setup                                     |              |                  |  |      |        |  |                |                 |
| dobileCollect US                                                                                                    | CR Race with PM2.4 Padios                                           |                                        |                                                                                                    | 1                                                                                   |                                                                                                    | 1                                                                         | 1                                                  |              |                  |  |      |        |  |                |                 |
| Communicatio                                                                                                    | one = COM3 @ 9600-N-8-1                                             |                                        | Rase Unit:                                                                                                    |                                                                                     |                                                                                                    |                                                                           |                                                    |              |                  |  |      |        |  |                |                 |
| Sorial number                                                                                                    | r = MC-UR2-4617110715                                               | 5033510                                | Description = MobileCollect US8 Race                                                                                                    |                                                                                     |                                                                                                    |                                                                           |                                                    |              |                  |  |      |        |  |                |                 |
| Set is initial         = mC-0/2-40/110/1303310           Model number         = MC-0/588-R2           Firmware version         = 5.42           Firmware date         = 4-18-19           Diperational mode         = Base mode |                                                                     |                                        | Station ID         =         460335           Network S/N         =         46171107-15033510           PAN ID         =         6798           RF Channel         =         21 |                                                                                     |                                                                                                    |                                                                           |                                                    |              |                  |  |      |        |  |                |                 |
|                                                                                                    |                                                                     |                                        |                                                                                                    |                                                                                     |                                                                                                    |                                                                           |                                                    | Crnd MM cont | trol = Enabled   |  |      |        |  |                |                 |
|                                                                                                    |                                                                     |                                        |                                                                                                    |                                                                                     |                                                                                                    |                                                                           |                                                    | Setup source | = Extended Setup |  | Base | Remote |  | Find Base Unit | Disconnect Base |
|                                                                                                    |                                                                     |                                        |                                                                                                    |                                                                                     |                                                                                                    |                                                                           |                                                    |              |                  |  |      |        |  | h              |                 |
|                                                                                                    |                                                                     |                                        |                                                                                                    |                                                                                     |                                                                                                    |                                                                           |                                                    |              |                  |  |      |        |  |                |                 |
| lase ID & Descr                                                                                                    | No Description:                                                     |                                        | Senal communication parameters:                                                                                                    |                                                                                     |                                                                                                    |                                                                           |                                                    |              |                  |  |      |        |  |                |                 |
| Base ID                                                                                                    | 460335                                                              |                                        | Baud:                                                                                                    |                                                                                     | Parity:                                                                                                    | Data Bits:                                                                | Stop Bits:                                         |              |                  |  |      |        |  |                |                 |
| escription []                                                                                                    | MobileCollect USB Base                                              | 1                                      | 0 680                                                                                                    | 0 1200                                                                              | None     Odd                                                                                                 | 07                                                                        | • 1                                                |              |                  |  |      |        |  |                |                 |
| reactification [                                                                                                    |                                                                     | 5                                      | 2400                                                                                                    | 4800                                                                                | (C/Even                                                                                                    |                                                                           | 1                                                  |              |                  |  |      |        |  |                |                 |
| The "Base ID" is a unique identifier set by MicroRidge and<br>cannot be changed by the user.                                                                                                    |                                                                     |                                        | 9600                                                                                                    | 0 14.4K                                                                             |                                                                                                    |                                                                           |                                                    |              |                  |  |      |        |  |                |                 |
|                                                                                                    |                                                                     |                                        | ()19.2K                                                                                                    | 0 38.4K                                                                             |                                                                                                    |                                                                           |                                                    |              |                  |  |      |        |  |                |                 |
| The "Descriptio                                                                                                    | on" can be up to 30 characters a                                    | and is only used                       | 0.57.6%                                                                                                    | 0113.28                                                                             |                                                                                                    |                                                                           |                                                    |              |                  |  |      |        |  |                |                 |
| to assist you in<br>not included in                                                                                                    | i identifying the Base unit. The '<br>any of the wireless measureme | "Description" is<br>ant transmissions. | The default baud<br>a Base, you shou<br>from the Base to<br>Disabled baud rat                                                                                                   | rate for a Base u<br>Id consider using a<br>your PC due to th<br>tes (shown in gray | nit is 9600. If you have s<br>a baud rate higher than s<br>e higher bandwidth.<br>r) are not supportrd by ti | everal Remotes and/or Mobile<br>9600. With a higher baud rate<br>ne Base. | Modules sending data to<br>, more data can be sent |              |                  |  |      |        |  |                |                 |
| ðase control par                                                                                                    | rameters:                                                           |                                        |                                                                                                    |                                                                                     |                                                                                                    |                                                                           |                                                    |              |                  |  |      |        |  |                |                 |
| RF Channel 21 @ 2.455 GHz Command M                                                                                                    |                                                                     | obile Module Control Enabled           |                                                                                                    | Read Switch Control                                                                 |                                                                                                    |                                                                           |                                                    |              |                  |  |      |        |  |                |                 |
|                                                                                                    |                                                                     | Ione module Control Enabled Read SWICE |                                                                                                    | Read Switch Control                                                                 |                                                                                                    |                                                                           |                                                    |              |                  |  |      |        |  |                |                 |
|                                                                                                    |                                                                     |                                        |                                                                                                    |                                                                                     |                                                                                                    |                                                                           |                                                    |              |                  |  |      |        |  |                |                 |

 Click this icon to send the setup to the Base receiver

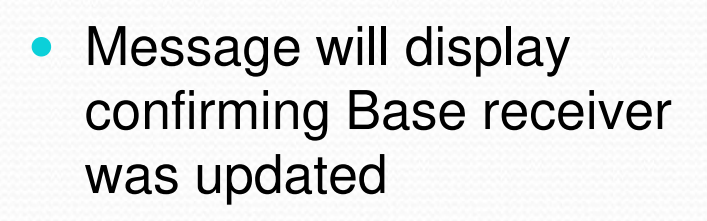

#### MobileCollect Wireless

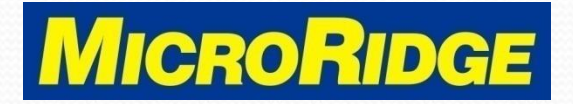

### Activate Command mode

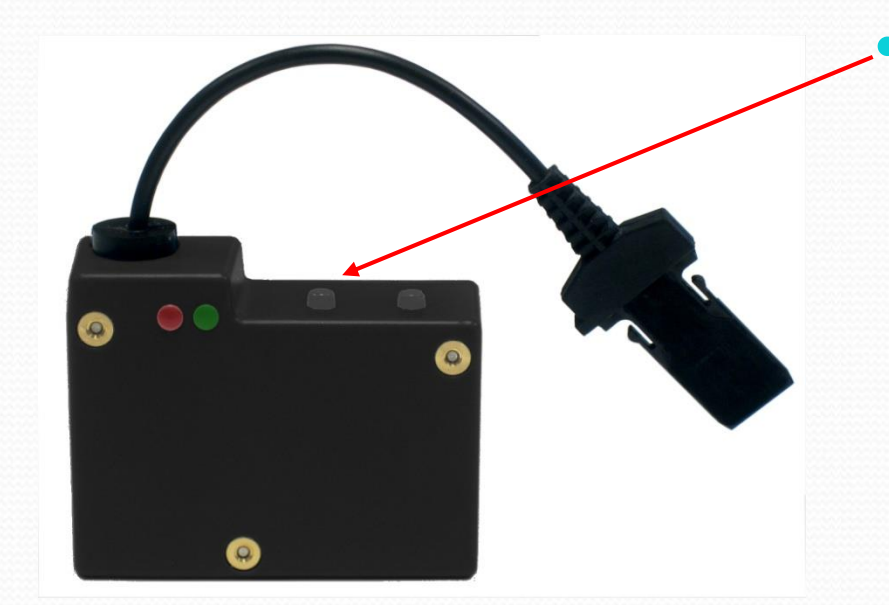

- The CMM must be in active mode before sending the first command
  - Press the Setup button to activate the CMM
  - The green LED will flash continuously indicating it is ready to use

#### MobileCollect Wireless

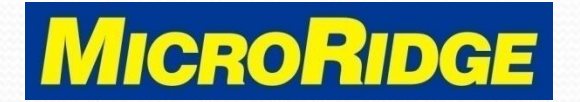

# Test Setup

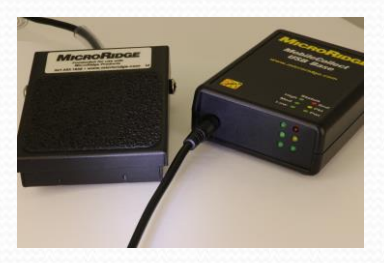

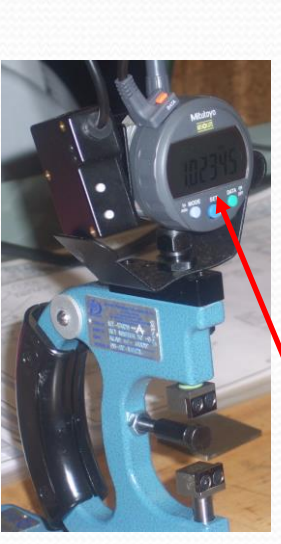

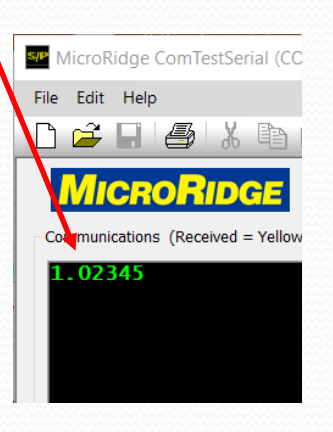

- Connect footswitch to input on Base receiver
- Open ComTestSerial test program
- Press footswitch to request reading from gage
- If measurement on gage appears in ComTestSerial, your setup is complete

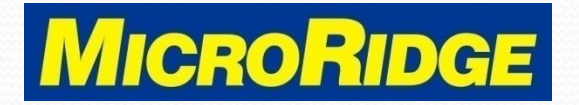

# **Tech Support**

- Contact MicroRidge if you need assistance setting up your Command Mobile Module transmitter and foot switch
  - Office hours:
    - Monday Friday
    - 8am 4:30pm Pacific Time
  - Tech Support:
    - 541-593-1656
    - support@microridge.com

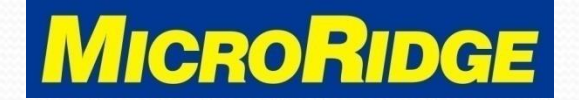